# **CHAPTER 3: WORD PROCESSING**

## Introduction to Word processing

Sometimes abbreviated as **WP**, a **word processor** is a software program capable of creating, storing, and printing typed documents.

Word processors can be used to create multiple types of files, including Text files (.txt), Rich Text files (.rtf), HTML files (.htm & .html), and Word files (.doc & .docx). Some word processors can also be used to create XML files (.xml).

## Features of a word processor

Unlike a basic plaintext editor a word processor offers dozens of additional features that can give your document or other text a more professional appearance. Below is a listing of some of the most popular features of a word processor. Note: Some more advance text editors can perform some of these functions.

- **Text formatting** Changing the font, font size, font color, bold, italicizing, etc.
- Multimedia Insert <u>clip art</u>, charts, images, pictures, and video into a document.
- Spelling and Grammar Have the ability to look for spelling and grammar errors in a document.
- Adjust the layout Capable of modifying the margins and layout of a document.
- Indentation and lists Set and format tabs, bullet lists, and number lists.
- Insert tables Add tables to a document.
- Header and footer Being able to adjust and change text within the header and footer of a document.
- Thesaurus Look up alternatives to a word without leaving the program.
- Auto Correct Automatically correct common errors (e.g. typing "teh" and having it autocorrected to "the").
- Mailers and labels Create mailers or print labels.
- Import data Import and format data from CSV, database, or another source.
- Macros Setup macros to perform common tasks.

## Examples of word processor programs

Although Microsoft Word is the most popular word processor available, other options are available. Below is a listing of different word processors in alphabetical order.

- Abiword
- Apple iWork Pages
- Apple TextEdit Apple macOS included Word processor
- Corel WordPerfect
- Google Docs (Online and Free)
- LibreOffice -> Writer (Free)
- Microsoft Office -> Microsoft Word

- Microsoft Works (Discontinued)
- OpenOffice -> Writer (Free)
- Sun StarOffice (Discontinued)

#### Other examples and uses of a word processor

When it comes to computer programs, a word processor is one of the most used programs on a computer because of its versatility in creating a document. Below are just a few other examples of how you could use a word processor.

- Book Write a book.
- **Document** Any text document that requires formatting.
- Help documentation Support documentation for a product or service.
- Journal Keep a digital version of your daily, weekly, or monthly journal.
- Memo Create a memo for employees.
- **Report** A status report or book report.

## Types of word processing applications

There are a number of different word processing applications. One of the most widely used ones is Word, which is part of Microsoft Office. Another widely used one is WordPerfect by the Corel Corporation. A third one is Writer, which is part of OpenOffice by Apache. While the first two are commercial software, OpenOffice is open source and can be downloaded and used free of charge. Finally, there is Pages, which is part of iWork by Apple.

## **Features of Standard Word Processors**

Word processors that support only these features (and maybe a few others) are called <u>text editors</u>. Most word processors, however, support additional features that enable you to manipulate and format documents in more sophisticated ways. These more advanced word processors are sometimes called *full-featured word processors*.Full-featured word processors usually support the following features:

- <u>File management</u> : Many word processors contain file management capabilities that allow you to create, delete, move, and search for files.
- <u>Font</u> specifications: Allows you to change fonts within a document. For example, you can specify <u>bold</u>, italics, and underlining. Most word processors also let you change the font size and even the <u>typeface</u>.
- Footnotes and cross-references: Automates the numbering and placement of footnotes and enables you to easily cross-reference other sections of the document.
- **Graphics graphics:** Allows you to embed illustrations and graphs into a document. Some word processors let you create the illustrations within the word processor; others let you insert an illustration produced by a different program.
- <u>Headers</u>, <u>footers</u>, and page numbering: Allows you to specify customized headers and footers that the word processor will put at the top and bottom of every page. The word processor automatically keeps track of page numbers so that the correct number appears on each page.

- Layout : Allows you to specify different margins within a single document and to specify various methods for indenting paragraphs.
- <u>Macros</u> : A <u>macro</u> is a character or word that represents a series of keystrokes. The keystrokes can represent text or commands. The ability to define macros allows you to save yourself a lot of time by replacing common combinations of keystrokes.
- merges: Allows you to merge text from one file into another file. This is particularly useful for generating many files that have the same format but different data. Generating mailing labels is the classic example of using merges.
- **spell checker**: A utility that allows you to check the spelling of words. It will highlight\_any words that it does not recognize.
- **Tables of contents and indexes:** Allows you to automatically create a table of contents and index based on special codes that you insert in the document.
- **Thesaurus:** A built-in thesaurus that allows you to search for synonyms without leaving the word processor.
- <u>Windows</u>: Allows you to edit two or more documents at the same time. Each document appears in a separate <u>window</u>. This is particularly valuable when working on a large project that consists of several different files.
- <u>WYSIWYG</u> (what you see is what you get): With WYSIWYG, a document appears on the display screen exactly as it will look when printed.

## **Opening Microsoft Word 2007 in the practical room**

On Start button, choose all programs, find Microsoft office and click Ms office Word 2007 (from the list).

## **Screen Layout**

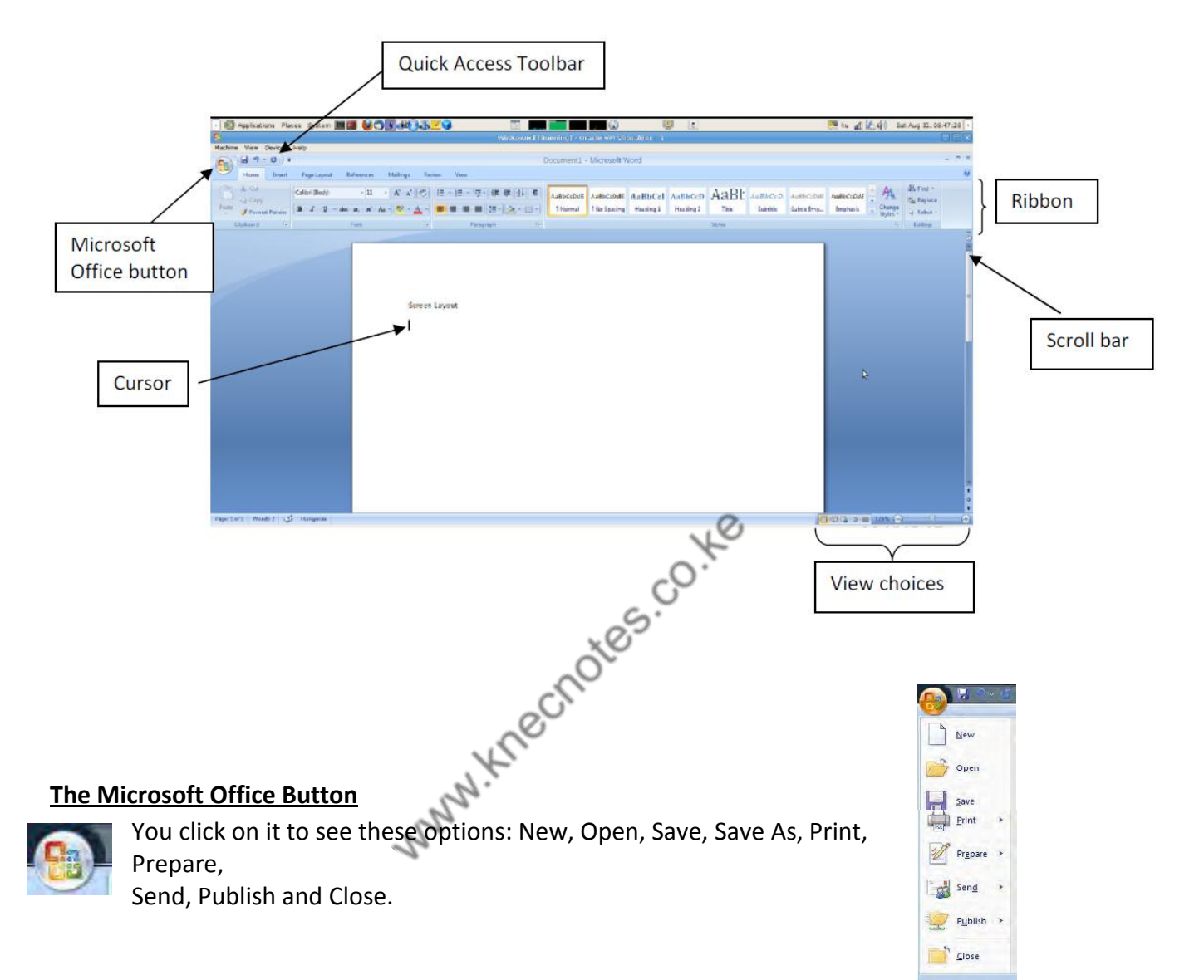

#### <u>The Ribbon</u>

|       | J 9 · 0 ) =                          |                                                                                                    |               |            | ſ                                        | Document1 -          | Microsoft V                | /ord                |                      |               |                      |                         |                       |                               |                                               | - ¤ X |
|-------|--------------------------------------|----------------------------------------------------------------------------------------------------|---------------|------------|------------------------------------------|----------------------|----------------------------|---------------------|----------------------|---------------|----------------------|-------------------------|-----------------------|-------------------------------|-----------------------------------------------|-------|
| 9     | Home Insert                          | Page Layout References                                                                                      | Mailings Revi | ew View    |                                          |                      |                            |                     |                      |               |                      |                         |                       |                               |                                               | 0     |
| Paste | ∦ Cut<br>A⊒ Copy<br>∛ Format Painter | Calibri (Body) $\cdot$ 11<br><b>B</b> $I$ $\underline{U}$ $\cdot$ abs $\mathbf{x}_{2}$ $\mathbf{x}^{2}$ $I$ | • A A •       | E · E · ₩. | ₽₽₽₽₽<br>₽₽₽₽₽₽₽₽₽₽₽₽₽₽₽₽₽₽₽₽₽₽₽₽₽₽₽₽₽₽₽ | AaBbCcDdE<br>¶Normal | AaBbCcDdE<br>11 No Spacing | AaBbCcI<br>Heading1 | AaBbCcD<br>Heading 2 | AaBt<br>Title | AaBbCcDı<br>Subtitle | AaBbCcDdE<br>Subtle Emp | AaBbCcDdE<br>Emphasis | • A<br>• Change<br>• Styles • | Harrind →<br>alac Replace<br>karrian Select → |       |
|       | Clipboard 🛛 🖗                        | Font                                                                                                    | 5             | Paragraph  | 5                                        |                      |                            |                     |                      | Styles        |                      |                         |                       | 5                             | Editing                                       |       |

The Ribbon is the panel above the document. It has seven tabs: Home, Insert, Page Layout, References, Mailings, Review, and View. Each tab is divided into groups. The groups are collections of features designed to perform functions. Commonly used features are displayed on the Ribbon, to view additional features within each group, click on the arrow at the bottom right of each group. A blue information box will pop up just below where you stop your pointer.

Home: Clipboard, Fonts, Paragraph, Styles, and Editing.

Insert: Pages, Tables, Illustrations, Links, Header & Footer, Text, and Symbols Page Layout: Themes, Page Setup, Page Background, Paragraph, Arrange

References: Table of Contents, Footnote, Citation & Bibliography, Captions, Index, and Table of Authorities

Mailings: Create, Start Mail Merge, Write & Insert Fields, Preview Results, Finish Review: Proofing, Comments, Tracking, Changes, Compare, Protect View: Document Views, Show/Hide, Zoom, Window, Macros

To remove the toolbar, right click on the blue section beside the Ribbon. Choose Minimize the Ribbon. To view again, do the same.

### **Quick Access Toolbar**

The quick access toolbar is a customizable toolbar that contains commands that you may want to use frequently. You can add items to it. Right click on any item in the Office Button or the Ribbon and click on Add to Quick Access Toolbar and a shortcut will be added to the Quick Access Toolbar.

Moving in the text

#### <u>The Cursor</u>

The cursor is the short verical flashing line on your screen.

□ The cursor shows you where you will start typing in a Word document.

□ When you are using the Tools in Microsoft Word your cursor will change to an arrow. This is called a pointer.

#### <u>Scrolling</u>

- □ Your scroll bar is at the right-hand side of your screen.
- □ Click on the up/down arrow to go up/down the page.

Hold down the left mouse button to scroll up and down the screen more quickly.

### Using the Keyboard in MS Word

- □ The arrow keys on your keyboard move your cursor around.
- □ To make a letter a capital letter:
- □ Hold down the Shift and the letter key at the same time.
- □ For the signs on your keyboard:
- □ Hold down the Shift and the number key at the same time.
- □ The Shift keys are on both sides of the keyboard.
- □ The Space bar makes spaces between words when typing. Tap the bar one time to make a space.
- □ Use the Enter key to move your cursor to finish the line and make a new one.
- □ The Backspace key deletes everything to the left of the cursor.
- □ The Delete key will erase everything to the right of the cursor.
- □ To make the cursor go to the end of the line press End.
- □ To make the cursor go to the start of a line press Home.
- □ To make the cursor go to one page up/down press Page Up/Page Down.
- □ To make the cursor go to the top/end of the document press Ctrl+Home/Ctrl+End.

#### Selecting text

- □ Put the cursor at the beginning or end of the words you want to select.
- □ Put your finger on the left mouse button.
- □ Hold down the left mouse button.
- $\Box$  Move the mouse across the words.
- □ Lift up your finger.
- □ The word will be highlighted in blue. When this is done, you can move words or change the size, the colour, and the style of the words on the computer.

#### <u>Alternatives</u>

To select a word, double click within the word.

To select a paragraph, triple-click within the paragraph.

To select the entire document: Home/Editing/Select/Select All or press Ctrl+A

#### To Deselect

Click your mouse on any WHITE part of the page to deselect.

### **Basic actions with documents**

#### Create a New Document

There are several ways to create new documents, open existing documents, and save documents in Word:

Microsoft Office Button / New / Blank document

**Opening an Existing Document** 

Microsoft Office Button -> Open -> Choose from the list

#### Saving a Document

Microsoft Office Button/ Save or Save as

or

Press Ctrl+S on the keyboard,

or

Click the File icon on the Quick Access Toolbar

#### Working on Multiple Documents

Several documents can be opened. All open documents will be listed in the View Tab of the Ribbon when you click on Switch Windows. The current document has a checkmark beside the file name. Select another open document to view it.

#### Document Views

- □ Print Layout: This is a view of the document as it would appear when printed. It includes all tables, text, graphics, and images.
- □ Full Screen Reading: This is a full view length view of a document. Good for viewing two pages at a time.
- □ Web Layout: This is a view of the document as it would appear in a web browser.
- □ Outline: This is an outline form of the document in the form of bullets.
- Draft: This view does not display pictures or layouts, just text.
- □ To view a document in different forms, click the document views shortcuts at the bottom of the screen or:
- □ Click the View Tab on the Ribbon
- □ Click on the appropriate document view.

#### Close a Document

Microsoft Office Button / Close

## **Editing document**

| Notifier     Wethouseness     Holds     Documental : Nameling is careful wethouseness     Documental : Association     Association     Association     Association       Notifier     Note     Preparation     National is an intervention of the second wethouseness     Documental : Association     Association     Asso                                                                                                    |           | - 🕥 Applications System 🗰 🖬 🚱 🕄 🗮 🚱 😳 👘 📷 📷 📷 🐨 🚱 😒 💷                                                          |         |
|----------------------------------------------------------------------------------------------------|-----------|----------------------------------------------------------------------------------------------------|---------|
| Monthe Ver Device Net         Document1 - Microsoft Word       All         Month       Page layed       Environ       Mail       Page layed       Environ       Mail       Page layed       Environ       Mail       Page layed       Environ       Mail       Page layed       Mail       Page layed       Mail       Page layed       Mail       Page layed       Mail       Page layed       Mail       Page layed       Mail       Page layed       Page layed                                                                                                    |           | 🙎 Viir XoAndi [Running] - Oracle VM VirtualBox : 1 🖉 🗟 🗶                                                       |         |
| Documental - Microsoft World                                                                                                    |           | Machine View Devices Help                                                                                      |         |
| Nome     Poset     Poget paged     Reference     Marking     Reserve     Year       Nome     Other Bielde     - 11     - A     - 2     - 2     - 2     - 2     - 2     - 2     - 2     - 2     - 2     - 2     - 2     - 2     - 2     - 2     - 2     - 2     - 2     - 2     - 2     - 2     - 2     - 2     - 2     - 2     - 2     - 2     - 2     - 2     - 2     - 2     - 2     - 2     - 2     - 2     - 2     - 2     - 2     - 2     - 2     - 2     - 2     - 2     - 2     - 2     - 2     - 2     - 2     - 2     - 2     - 2     - 2     - 2     - 2     - 2     - 2     - 2     - 2     - 2     - 2     - 2     - 2     - 2     - 2     - 2     - 2     - 2     - 2     - 2     - 2     - 2     - 2     - 2     - 2     - 2     - 2     - 2     - 2     - 2     - 2     - 2     - 2     - 2     - 2     - 2     - 2     - 2     - 2     - 2     - 2     - 2     - 2     - 2     - 2     - 2     - 2     - 2     - 2     - 2     - 2     - 2     - 2     - 2     - 2     -2     - 2     - 2 <td></td> <td>Documenti - Microsoft Word - 7 ×</td> <td></td>                                                                                                    |           | Documenti - Microsoft Word - 7 ×                                                                               |         |
|                                                                                                    |           | 🥶 Home Inset Pepelayout References Makings Review Vew 😽                                                        |         |
| Company of the second second s |           | A COL CAMPARTING A COLORADO A COLORADO A A A A A A A A A A A A A A A A A A                                     |         |
| Towney Particle     IF     IF     IF     IF     If     If                                                                                                    |           | Copy Copy                                                                                                    |         |
| Caluer of Fort o Propaga o Solar of Liting                                                                                                    |           | The Spacing Hearing 1 Hearing 1 Tele Sublis Sublis Empire 4 Select                                             | -       |
|                                                                                                    |           | Clybard G. Fest G Paragraph G Styles G Lating                                                                  |         |
|                                                                                                    | /         |                                                                                                    |         |
|                                                                                                    |           |                                                                                                    |         |
| Editing                                                                                                    |           |                                                                                                    | Editing |
| Editing                                                                                                    |           |                                                                                                    |         |
|                                                                                                    |           |                                                                                                    |         |
| Clipboard Screen Layout                                                                                                    | Clipboard | Screen Lavout                                                                                                  |         |
|                                                                                                    |           |                                                                                                    |         |
|                                                                                                    |           |                                                                                                    |         |
|                                                                                                    |           |                                                                                                    |         |
|                                                                                                    |           |                                                                                                    |         |
|                                                                                                    |           |                                                                                                    |         |
| a construction of the second second se                                                                                                    |           | line and the second second second second second second second second second second second second second second |         |
|                                                                                                    |           |                                                                                                    |         |
|                                                                                                    |           |                                                                                                    |         |
|                                                                                                    |           |                                                                                                    |         |
|                                                                                                    |           |                                                                                                    |         |
|                                                                                                    |           |                                                                                                    |         |
|                                                                                                    |           |                                                                                                    |         |
|                                                                                                    |           |                                                                                                    |         |
|                                                                                                    |           |                                                                                                    |         |
|                                                                                                    |           |                                                                                                    |         |
|                                                                                                    |           |                                                                                                    |         |
|                                                                                                    |           |                                                                                                    |         |
|                                                                                                    |           |                                                                                                    |         |

#### Inserting Additional Text:

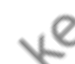

- Type Text: Put your cursor where you want to add the text and begin typing
- Copy and Paste Text: Highlight the text you wish to copy and right click and click Copy (or Ctrl+C), put your cursor where you want the text in the document and right click and click Paste (or Ctrl+V)
- Cut and Paste Text: Highlight the text you wish to cut and right click and click Cut (or Ctrl+X), put your cursor where you want the text in the document and right click and click Paste (or Ctrl+V)
- Drag Text: Highlight the text you wish to move, click on it and drag it to the place where you want the text in the document.

You can also use the Clipboard group on the Ribbon (Home tag).

#### Search and Replace Text

To find a particular word or phrase in a document:

• Editing / Find

To find and replace a word or phrase in the document:

• Editing / Replace

#### Undo Changes

Click the Undo Button on the Quick Access Toolbar.

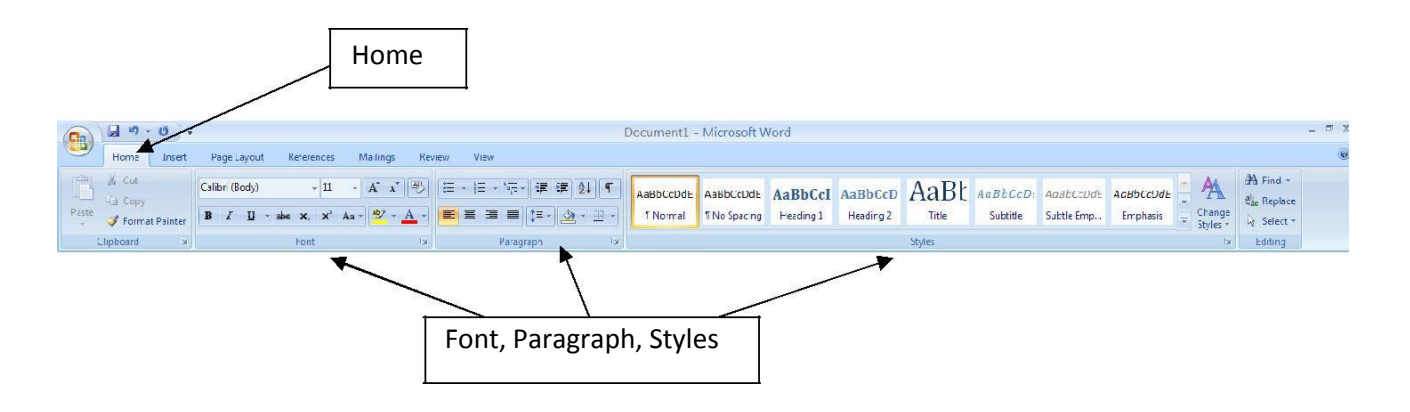

#### **Formatting text**

On the Home Tab of the Ribbon, there are several areas controlling the style of the document: Font, Paragraph, and Styles. A style is a format enhancing tool that includes font typefaces, font size, effects (bold, italics, underline, etc.), colors and more.

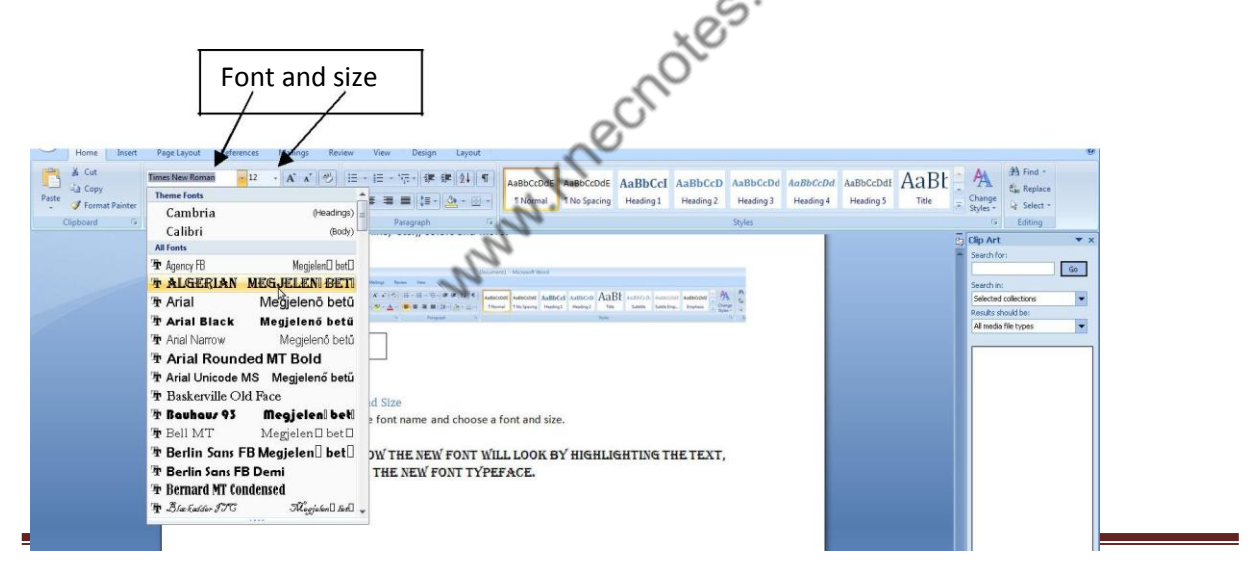

#### Change Font Typeface and Size

Click the arrow next to the font name and choose a font and size.

You can preview how the new font will look by highlighting the text, and hovering over the new font typeface.

#### Font Styles and Effects

Font styles are predefined formatting options that are used to emphasize text: Bold, Italic, and Underline.

- Select the text and click the Font Styles on the Font Group of the Ribbon, or
- Select the text and right click to display the font tools

#### Change the spacing between characters

Selecting Expanded or Condensed alters the spacing between all selected letters by the same amount. Kerning alters the spacing between particular pairs of letters.

1,4rre

#### Expand or condense the space evenly between all the selected characters

- □ Select the text that you want to change.
- On the Home tab, click the Font Dialog Box Launcher, and then click the Character Spacing tab.

elect the text :

Font styles ar

incluc .

Selection

font tools

ton on the Font

Select the text and right click and select the

To change the color of the highlighter click

More Col

used to emp

**Highlight** Text

Click the Highlight

d on the

ons that a

Id. Italic.

at Styles

the Ribbo

dE AaBbCcI A

text and right citek to display

□ In the Spacing box, click Expanded or Condensed, and then specify how much space you want in the By box.

#### Change Text Color

- Select the text and click the Colors button included on the Font Group of the Ribbon, or
- □ Highlight the text and right click and choose the colors tool.
- Select the color by clicking the down arrow next to the font color button.

#### **Highlight Text**

- Select the text
- Click the Highlight Button on the Font Group of the Ribbon, or
- Select the text and right click and select the highlight tool
- To change the color of the click on down arrow next to the highlight button.

#### Copy Formatting

If you have already formatted text the way you want it and would like another portion of the document to have the same formatting, you can copy the formatting. To copy the formatting, do the following:

- □ Select the text with the formatting you want to copy.
- □ Copy the format of the text selected by clicking the Format Painter button on the Clipboard Group of the Home Tab
- □ Apply the copied format by selecting the text and clicking on it.

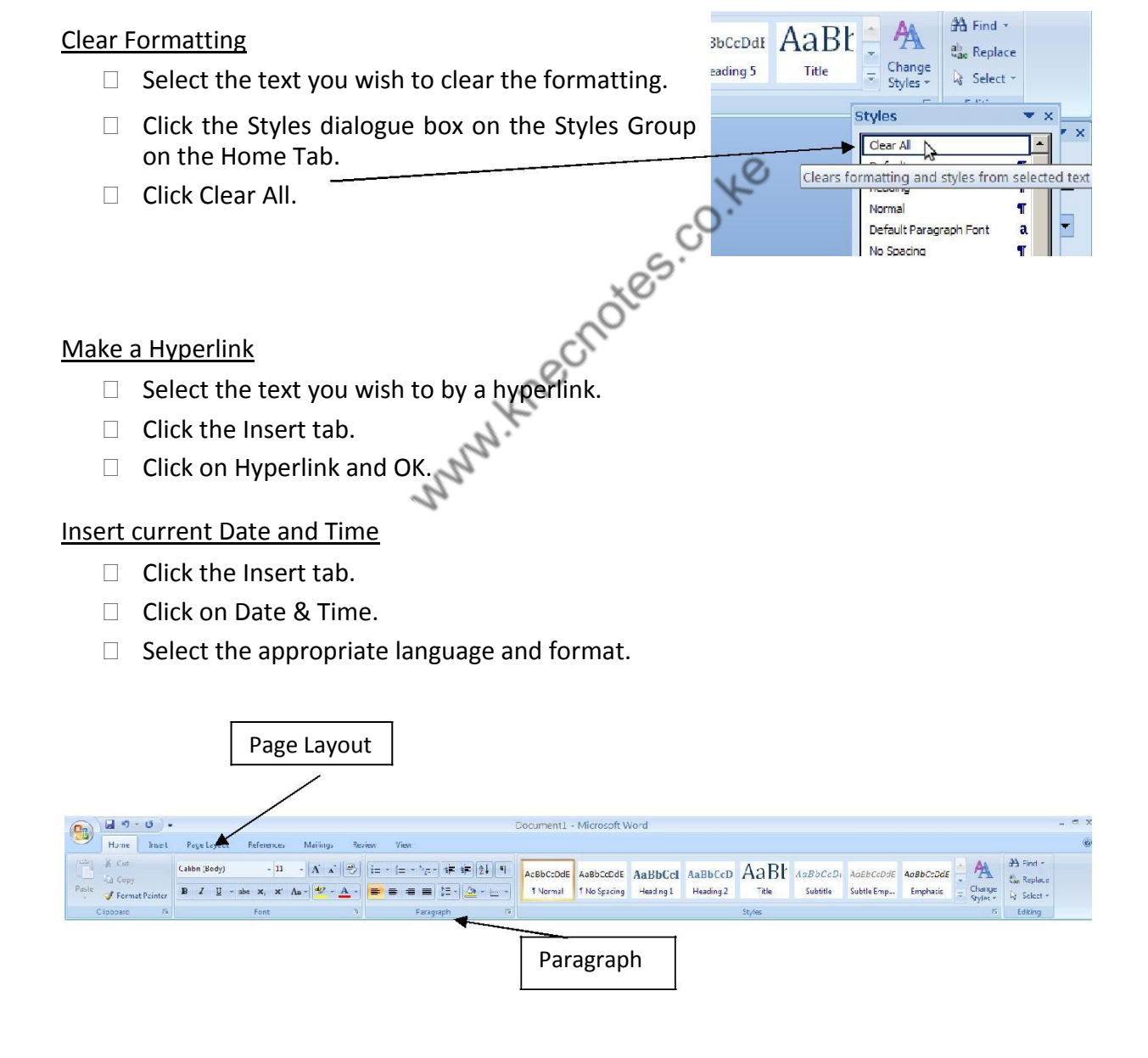

## **Formatting Paragraphs**

Formatting paragraphs allows you to change the look of the overall document. You can access many of the tools of paragraph formatting by clicking the Page Layout Tab of the Ribbon or the Paragraph Group on the Home Tab of the Ribbon.

#### Change Paragraph Alignment

- Click the Home Tab
- □ Choose the appropriate button for alignment on the Paragraph Group.
  - Align Left: the text is aligned with your left margin
  - Center: The text is centered within your margins
  - Align Right: Aligns text with the right margin
  - Justify: Aligns text to both the left and right margins.

#### Indent Paragraphs

Indenting paragraphs allows you set text within a paragraph at different margins. There are several options for indenting:

- □ First Line: Controls the left boundary for the first line of a paragraph
- □ Hanging: Controls the left boundary of every line in a paragraph except the first one
- □ Left: Controls the left boundary for every line in a paragraph
- □ Right: Controls the right boundary for every line in a paragraph

To indent paragraphs, you can do the following:

- □ Click the Indent buttons to control the indent.
- □ Click the Indent button repeated times to increase the size of the indent.

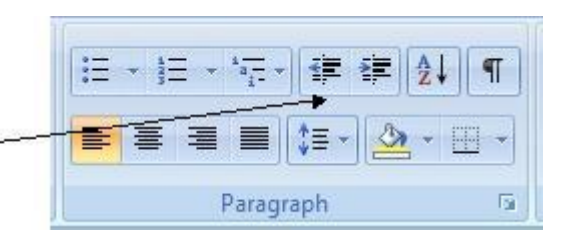

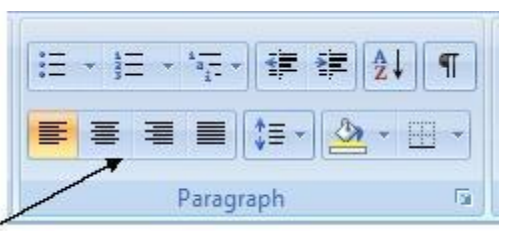

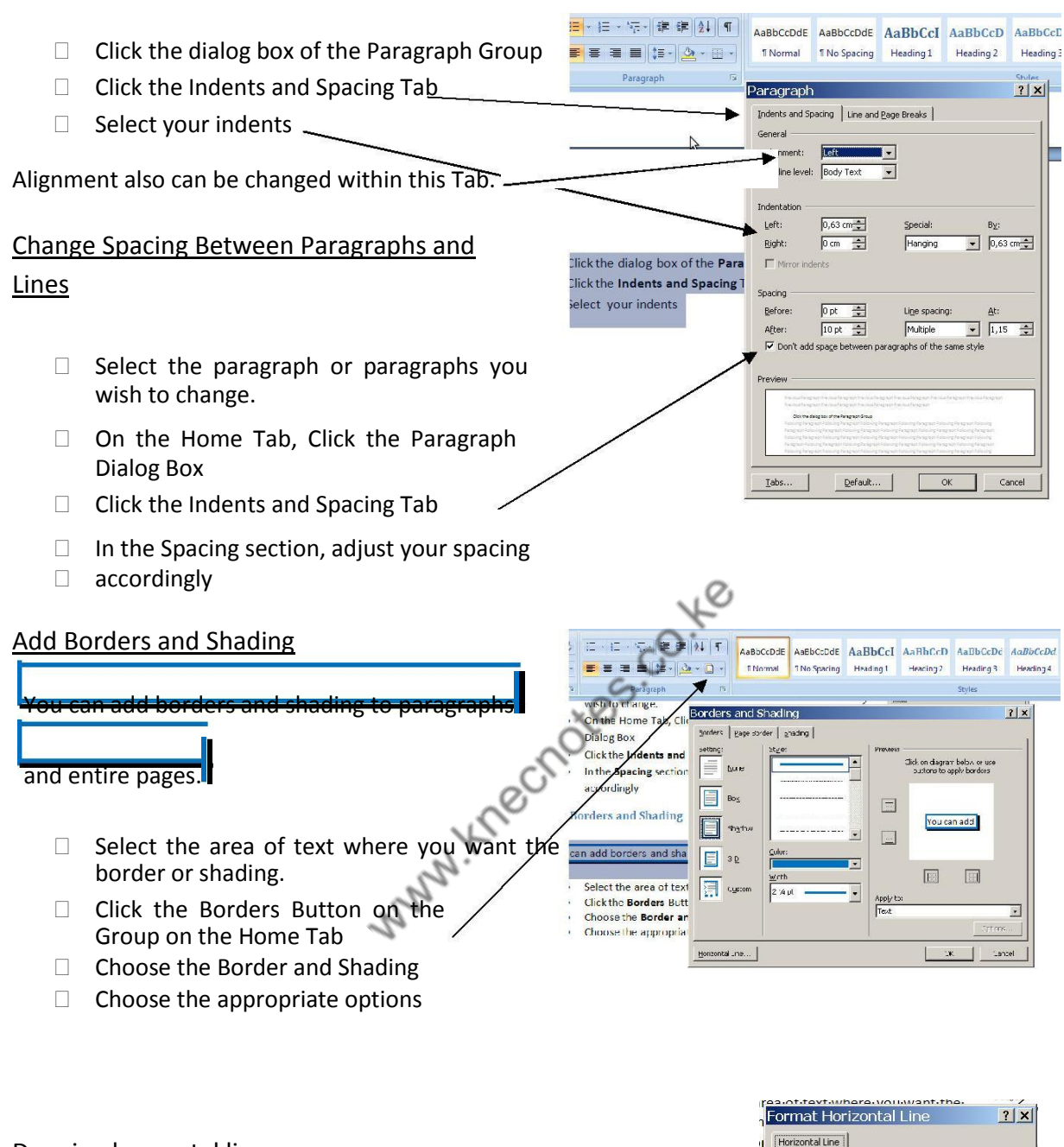

#### Drawing horzontal line

- □ Put your cursor where you want to add the horizontal line.
- Click the Borders Button on the Paragraph Group on the Home Tab
- Choose the Horizontal line
- Click on the line
- □ Choose the appropriate options in the pop up window.

<u>W</u>idth —

Height

Color

Left

Measure in: Percent

Cente

OK

Use solid color (no shade)

-

-

Righ

Cance

#### **Styles**

The use of Styles in Word will allow you to quickly format a document with a consistent and professional look. Styles can be saved for use in many documents.

#### **Apply Styles**

There are many styles that are already in Word ready for you to use. To view the available styles click the **Styles** dalog box on the Styles Group in the Home Tab. To apply a style:

- 1. Select the text
- Click the Styles Dialog Box, or Styles Drop Down menu
- 3. Click the **Style** you choose

#### Creating New Styles

- □ Click the Styles Dialog Box
- □ Click the New Style Button
- □ Complete the New Style dialog box.

At the bottom of that dialog box, you can choose to add this to the Quick Style List or to make it available only in this document.

A Find

ab Replac

Editina

T

٩î

1

¶.

110

18

118

<u>13</u>

118

112

a

а

а

a

118

118

a 👻

AaBbCcDd AaBbCcDd AaBb

Heading 5

Stu

Clear Al Default

heading

Normal

No Spacino

Heading 1

Heading 2

Heading 3

Heading 4 Heading 5

Title

Subtite Subtle Emphas

Emphasis

Strong

Ouote

Intense Emphasi

Intense Quote Subtle Reference

Show Preview
Disable Linked Styles

Heading 4

it and

ible-

le:¶

ites.co.te

New Style

#### New Quick Style

- □ Insert your cursor anywhere in the text formatted as the chosen style
- □ Click the Styles dialog box
- □ Click on New style and click on Add to Quick Style list and OK.

#### Style Inspector

To determine the style of a particular section of a document:

- □ Insert cursor anywhere in the text that you want to explain the style
- □ Click the Styles Drop Down Menu
- □ Put the arrow on the bordered style. The formatting options will appear in a text box.

## **Adding Tables**

#### Create a Table:

- Place the cursor on the page where you want the new table
- □ Click the Insert Tab of the Ribbon
- □ Click the Tables Button on the Tables Group. You can create a table one of four ways:
  - Highlight the number of row and columns
  - Click Insert Table and enter the number of rows and columns
  - Click the Draw Table, create your table by clicking and entering the rows and columns
  - Click Quick Tables and choose a table

#### Enter Data in a Table:

 Place the cursor in the cell where you wish to enter the information. Begin typing.

Modify the Table Structure and Format a Table

 Click the table and notice that you have two new tabs on the Ribbon: Design and Layout. These pertain to the table design and layout.

| Image: 10 min = 10 min = 1 | Table Tools Document2 - Microsoft Word             |                                 |                      |
|----------------------------------------------------------------------------------------------------|----------------------------------------------------|---------------------------------|----------------------|
| Home Insert Page Lay Home Insert Page Lay Header Row I First Column Total Row I Last Column                                                                                                    | vout References Mailings Review View Design Layout | *                               |                      |
| 🔽 Banded Rows 🔲 Banded Columns                                                                                                    |                                                    | 🚅 Pen Color 🔹                   | Draw Erasei<br>Table |
| Table Style Options                                                                                                    | Table Styles                                       | Draw Borders                    |                      |
| -                                                                                                    |                                                    | I 11 · · · 12 · Ⅲ · 13 · · · 14 | III () → 15 → ()     |

On the Design Tab, you can choose:

- □ Table Style Options
- Choose Table Styles
- □ Shading and Borders

|        | Home              | Insert     | Page L | ayout           | Reference       | tes I          | Mailings        | Review         | View           | De             | esign   | Layout | -                     |                |   |                   |      |                   |                 |                 |                      |                      |                      |
|--------|-------------------|------------|--------|-----------------|-----------------|----------------|-----------------|----------------|----------------|----------------|---------|--------|-----------------------|----------------|---|-------------------|------|-------------------|-----------------|-----------------|----------------------|----------------------|----------------------|
| Select | View<br>Gridlines | Properties | Delete | Insert<br>Above | Insert<br>Below | Insert<br>Left | Insert<br>Right | Merge<br>Cells | Split<br>Cells | Split<br>Table | AutoFit | t 🗔 w  | eight: 0,<br>idth: 1, | 22 cm<br>93 cm | • | 1 Distribute Rows |      | Text<br>Direction | Cell<br>Margins | A<br>Z↓<br>Sort | Repeat<br>Header Rov | Convert<br>s to Text | <i>fx</i><br>Formula |
|        | Table             |            |        | Rows &          | & Columr        | 15             | 5               |                | Merge          |                |         |        |                       | Cell Size      |   | 15                | Alig | Inment            |                 |                 | Da                   | ta                   |                      |

To format a table, click the table and then click the Layout Tab on the Ribbon. This Layout tab allows you to:

| Insert   | P    | age               | Layout                                                    | Refer                  | ences  | Mailing | 5     |
|----------|------|-------------------|-----------------------------------------------------------|------------------------|--------|---------|-------|
|          |      |                   |                                                           |                        | P      |         | 1     |
| je<br>ak | Tabl | e                 | Picture                                                   | Clip<br>Art            | Shapes | SmartAr | ta (I |
|          | Inse | ert T             | able                                                      |                        |        |         |       |
|          |      |                   |                                                           |                        |        |         |       |
|          |      | Ins<br>Dra<br>Col | ert Table.<br>w Table<br>n <u>v</u> ert Text<br>el Spread | :<br>to Table<br>sheet | in.    |         |       |
|          |      | Qu                | ick <u>T</u> able                                         | 5                      |        |         | •     |
|          |      |                   |                                                           |                        |        |         |       |

- □ View Gridlines and Properties (from the Table Group)
- □ Insert Rows and Columns (from the Rows & Columns Group)
- Delete the Table, Rows and/or Columns (from the Rows & Columns Group)
- □ Merge or Split Cells (from the Merge Group)
- □ Increase and Decrease cell Height and Width size (Cell Size Group)
- □ Align text within the cells and change text directions (Alignment Group)

## Graphics

You can insert special characters, symbols, pictures, illustrations, and watermarks.

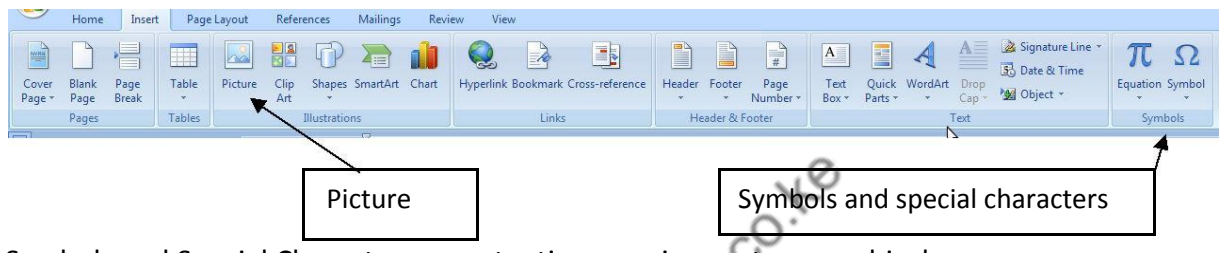

Symbols and Special Characters: punctuation, spacing, or typographical

- □ Place your cursor in the document where you want the symbol
- □ Click the Insert Tab on the Ribbon
- □ Click the Symbol button on the Symbols Group
- Choose the appropriate symbol.

### Illustrations, Pictures, and SmartArt

To insert illustrations:

- □ Place your cursor in the document where you want the illustration/picture
- □ Click the Insert Tab on the Ribbon
- □ Click the Clip Art/ Picture /Smart Art Button
- □ The dialog box will open on the screen and you can search for clip art / picture / smart art.
- □ Choose the illustration you wish to include

#### To insert a picture:

- □ Place your cursor in the document where you want the illustration/picture
- □ Click the Insert Tab on the Ribbon
- □ Click the Picture Button
- □ Browse to the picture you wish to include
- □ Click the Picture
- Click Insert

#### **Resize Graphics**

All graphics can be resized by clicking the image and clicking one corner of the image and dragging the cursor to the size you want the picture.

## **Page Formatting**

| <b>9</b>   | Home                                    | Insert Pa | age Layout                  | Referenc                | es Ma                     | iilings                            | Review Vie      | W                  |                 |                                |                     |                                   |                 |                     |                         |                     |                    |       |                  |        |
|------------|-----------------------------------------|-----------|-----------------------------|-------------------------|---------------------------|------------------------------------|-----------------|--------------------|-----------------|--------------------------------|---------------------|-----------------------------------|-----------------|---------------------|-------------------------|---------------------|--------------------|-------|------------------|--------|
| Aa         | Colors →<br>A Fonts →<br>S O Effects →  | Margins O | Prientation                 | Size Colur              | на в<br>10 L<br>nns 68- н | reaks *<br>ine Numbe<br>lyphenatio | rs *<br>Waterma | rk Page<br>Color * | Page<br>Borders | Indent<br>알르 Left:<br>탈크 Right | 1,27 cm 🛟<br>0 cm 🛟 | Spacing<br>↓≣ Before<br>↓≣ After: | e: 0 pt<br>0 pt | Posit               | ion Bring to<br>Front - | Send to<br>Back * V | Text<br>Vrapping * | Align | Group            | Rotate |
| 1          | Themes                                  |           | Normal<br>Top:<br>Left:     | 2,5 cm<br>2,5 cm        | Bottom:<br>Right:         | 2,5 cm<br>2,5 cm                   | G Pa            | je Backgro         | und<br>4 2 1 3  | 5 1 1 6                        | Para                | graph                             | 9 > 1 < 10      | 5  <br>• • • • 11 - | 1 • 12 • 1              | (13)(-)             | Arrange            | 15 1  | ' <u>A</u> ' ' I | · 17 · |
|            |                                         |           | Narrow<br>Top:<br>Left:     | 1,27 cm<br>1,27 cm      | Bottom:<br>Right:         | 1,27 cm<br>1,27 cm                 |                 |                    |                 |                                |                     |                                   |                 |                     |                         |                     |                    |       |                  | _      |
| 2 - 1      |                                         |           | Moderat<br>Top:<br>Left:    | e<br>2,54 cm<br>1,91 cm | Bottom:<br>Right:         | 2,54 cm<br>1,91 cm                 |                 |                    |                 |                                |                     |                                   |                 |                     |                         |                     |                    |       |                  |        |
| - I - I    |                                         |           | Wide<br>Top:<br>Left:       | 2,54 cm<br>5,08 cm      | Bottom:<br>Right:         | 2,54 cm<br>5,08 cm                 |                 |                    |                 |                                |                     |                                   |                 |                     |                         |                     |                    |       |                  |        |
| - 1 - 17 - |                                         |           | Mirrored<br>Top:<br>Inside: | 2,54 cm<br>3,18 cm      | Bottom:<br>Outside:       | 2,54 cm<br>2,54 cm                 | Formatt         | ing¶               |                 |                                |                     |                                   | 0               |                     |                         |                     |                    |       |                  |        |
| -          |                                         | Cus       | tom M <u>a</u> rgins        |                         |                           |                                    | Page Ma         | rginse             | and Or          | ientati                        | nns•¶               | N                                 | 0               |                     |                         |                     |                    |       |                  |        |
|            | ç0. <sup>3</sup>                        |           |                             |                         |                           |                                    |                 |                    |                 |                                |                     |                                   |                 |                     |                         |                     |                    |       |                  |        |
| Mo         | dify Pa                                 | age N     | /largi                      | ns:                     |                           |                                    |                 |                    |                 |                                | 3                   |                                   |                 |                     |                         |                     |                    |       |                  |        |
|            | Click the Page Layout Tab on the Ribbon |           |                             |                         |                           |                                    |                 |                    |                 |                                |                     |                                   |                 |                     |                         |                     |                    |       |                  |        |
|            |                                         |           |                             |                         |                           |                                    |                 |                    |                 |                                |                     |                                   |                 |                     |                         |                     |                    |       |                  |        |

#### Modify Page Margins:

- Click the Page Layout Tab on the Ribbon
- On the Page Setup Group, Click Margins
- □ Click a Default Margin, or
- □ Click Custom Margins and complete the dialog box.

#### Orientation, Size of the Page, or Columns:

- Click the Page Layout Tab on the Ribbon
- On the Page Setup Group, Click the Orientation, Size, or Columns drop down menus
- □ Click the appropriate choice

#### Page Border and Color

- □ Click the Page Layout Tab on the Ribbon
- On the Page Background Group, click the Page Colors or Page Borders drop down menus

#### Insert Common Header and Footer Information

To insert Header and Footer information such as page numbers, date, or title, first, decide if you want the information in the header (at the top of the page) or in the Footer (at the bottom of the page), then:

- □ Click the Insert Tab on the Ribbon
- □ Click Header or Footer
- □ Choose a style

### Footnotes

Footnotes are sometimes necessary for providing additional information in your document. They normally use a superscript number as a marker, making it easy for the reader to simply look down from the text to the notes at the bottom to gather further information. Word automatically keeps track of the numbering and placement of the footnotes for you, making this a painless task to perform when writing that thesis, book, or scientific paper. To insert footnotes into your Word document, do the following...

- □ Click the place in your document that you wish to place the insertion point for the reference mark to the footnote.
- □ In the Ribbon, click the References tab.
- □ In the Footnotes section, click Insert Footnote. Word will insert the reference mark at the point you selected and then take you to the bottom of the page.
- □ Type your footnote.
- □ When you are done, right-click the footnote and select Go to Footnote to take you back to the insertion point in the main body so you can continue working on your document.

## **Bulleted and Numbered Lists**

Lists allow you to format and organize text with numbers, bullets, or in an outline. Bulleted lists have bullet points, numbered lists have numbers, and outline lists combine numbers and letters depending on the organization of the list.

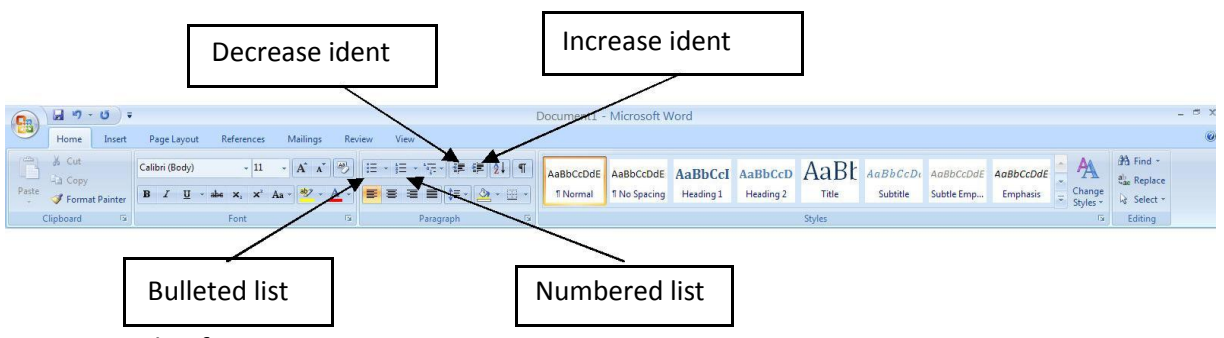

#### To create a list from an existing text:

- □ Select the text you wish to make a list
- □ From the Paragraph Group on the Home Tab, Click the Bulleted or Numbered Lists button

#### <u>New list</u>

- □ Place your cursor where you want the list in the document
- □ Click the Bulleted or Numbered Lists button
- Begin typing

#### Nested Lists

A nested list is list with several levels of indented text. To create a nested list:

- □ Create your list following the directions above
- □ Click the Increase or Decrease Indent button

#### Formatting Lists

The bullet image and numbering format can be changed by using the Bullets or Numbering dialog box.

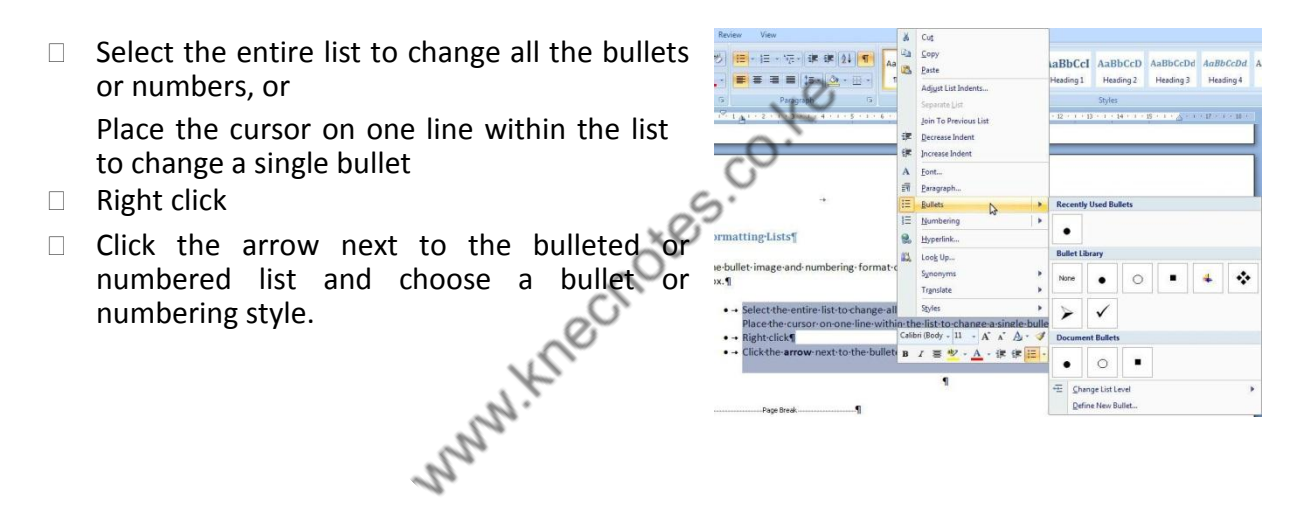

## **Proofing a Whole Word 2007 Document**

When finalizing your Word 2007 document, proof it to catch text or formatting errors. Word offers a numbers of proofing tools, including a spelling and grammar check, viewing styles, and using Print Preview.

#### Check spelling and grammar

1. Click the Spelling & Grammar button (Review tab).

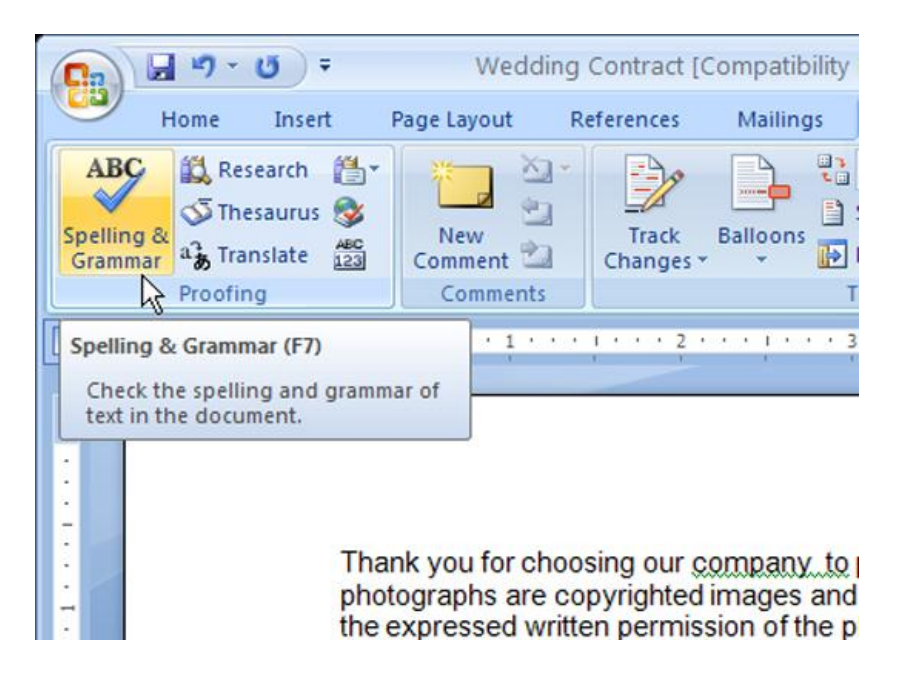

The Spelling and Grammar dialog box opens and takes you to what Word 2007 sees as misspelled or a grammar error.

2. Using the buttons of the Spelling and Grammar dialog box, review each suggestion.

| e au | dued to any unpaid balance after 50 days. |   |               |
|------|-------------------------------------------|---|---------------|
|      | Spelling and Grammar: English (U.S.)      |   | 2 🛿           |
|      | Punctuation:                              |   |               |
| ide  | The photographer will not be held         | ~ | Ignore Once   |
|      | responsible for such errors               |   | Ignore Rule   |
| 00   |                                           | ~ | Next Sentence |
| ot   | Suggestions:                              |   |               |
|      |                                           |   | Change        |
|      |                                           |   | Explain       |
|      |                                           | ~ |               |
|      | Check grammar                             |   | $\searrow$    |
|      | Ontions                                   |   | Cancel        |
|      |                                           |   | Cancer        |

not be held responsible for such errors. A finance charge of 1.5% per month vibe added to any unpaid balance after 30 days.

Accept or deny each suggested correction.

#### **Review Word document styles**

Starting at the document's beginning, page/scroll down and review document styles, such as headings and bullets. With the style area pane enabled, view style names in Draft or Outline view.

1. Click the Office button, click the Word Options button, and click the Advanced button (Word Options).

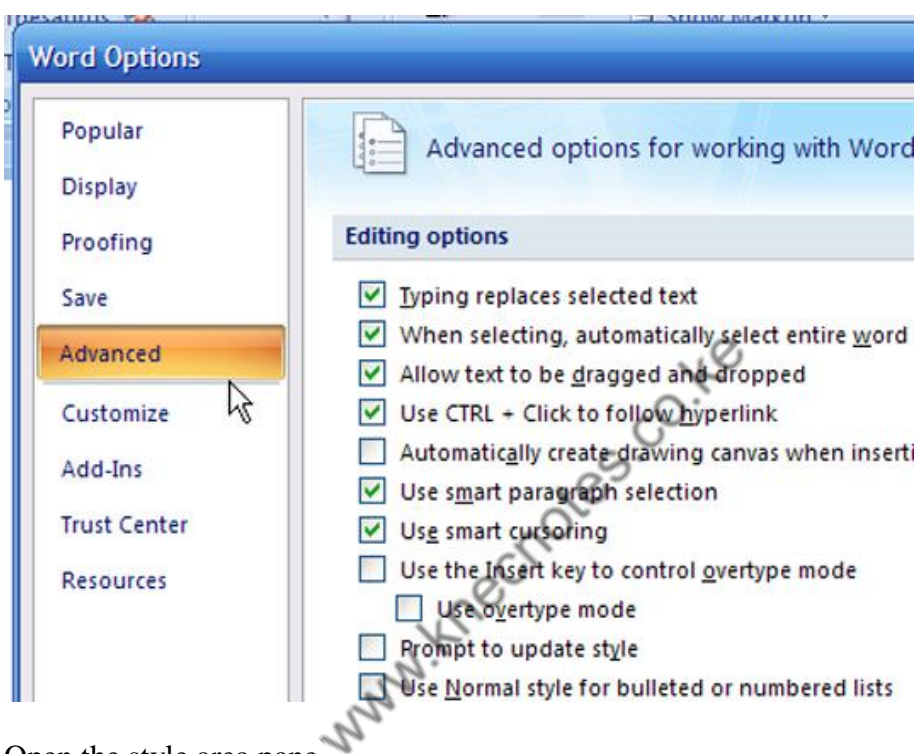

Open the style area pane.

2. Scroll to the Display section. Then set

#### Display i Show this number of Recent Documents: 17 Show measurements in units of: Inches Style area pane width in Draft and Outline views: .5" Show pixels for HTML features Show all windows in the Taskbar Show shortcut keys in ScreenTips 44 Show horizontal scroll bar Show vertical scroll bar Show vertical ruler in Print Layout view Optimize character positioning for layout rather than readability Print Ø

- Show Measurements in Units Of: Choose a measurement standard here, such as picas or inches.
- **Style Area Pane Width in Draft and Outline Views:** Enter a number relative to the measurement unit. For example, if you chose Inches, enter .5 for one-half inch.
- 3. Exit Word Options.

| crences manings re                                                                                                    | unew view                                    |                                                                       |                                      |                                 |      |
|----------------------------------------------------------------------------------------------------|----------------------------------------------|-----------------------------------------------------------------------|--------------------------------------|---------------------------------|------|
| ╡╸╬╴╵╦╴╪╪<br>┋┋┋┋┋┇╪╵<br>ѽ╴╗╴Ѯ╽¶                                                                                                    | AaBbCcL<br>Emphasis                          | AaBbCc                                                                | AaBbC                                | AaBbCcI<br>¶Normal              |      |
| Paragraph 🛛                                                                                                    | AaBbCcl<br>Strong                            | AaBbCcI<br>Subtitle                                                   | AaBbC                                | AaBb I No                       | rmal |
|                                                                                                    | AaBbCcI<br>Subtle Em<br>AABBCC               | AaBbCci<br>Intense E<br>AABBCC                                        | AaBbCcL<br>Quote<br>AABBCC           | AaBbCci<br>Intense Q<br>AaBbCcI |      |
| ng our company to pho<br>yrighted images and car<br>permission of the photo<br>to \$5,000.00. All origina<br>totographer unless purc<br>e balance of your weddi<br>at wedding past the page | Subtle Ref<br>Save Se<br>Clear Fo<br>Apply S | Intense R<br>election as a No<br>ormatting<br>ityles<br>unt is due of | Book Title<br>ew <u>Q</u> uick Style | ¶ List Para                     | •    |
| ne non-refundable depos                                                                                                    | sit is applied                               | d toward vo                                                           | ur order                             |                                 |      |

In Outline or Draft view, the style area pane appears on the left.

#### Using Print Preview in Word 2007

Even if you don't print your document, use Print Preview to see how your document looks from a bird's-eye view.

1. Click the Office button, hover your mouse over Print (don't click), and click Print Preview.

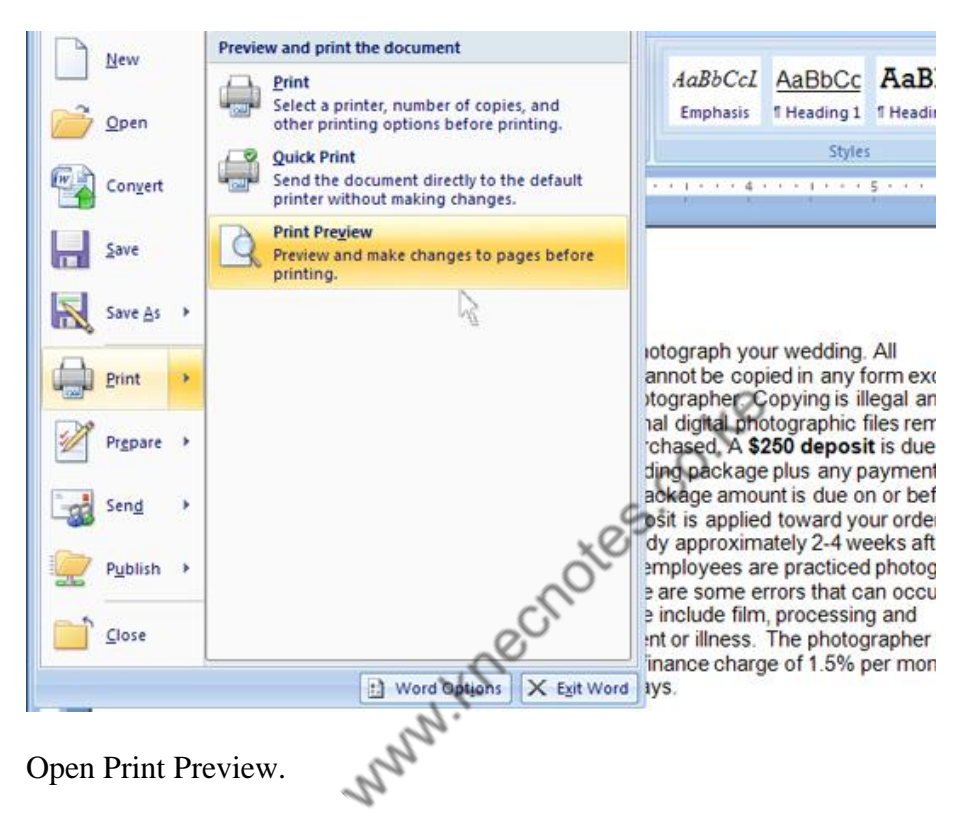

2. In the Print Preview window that opens, review the formatting. Press the Page Up and Page Down keys navigate the document.

Exit Print Preview (click the Close Print Preview button, upper right).

| Print<br>the<br>document                                                                                                    |                                                                                                    | Leave<br>Print<br>Preview                      |
|----------------------------------------------------------------------------------------------------|----------------------------------------------------------------------------------------------------|------------------------------------------------|
| (a) a                                                                                                    | The Driving Lesion duci (Preview) - Microsoft Wo                                                                                                    | d                                              |
| Post Precess<br>Post Decess<br>Post Decess<br>Post Decess<br>Post Precess<br>Post Precess<br>Post Post Precess<br>Post Post Precess<br>Post Post Post Post Post Post Post Post | Image: Stress of the stress of the stres stress of the stress of the stress of the stress o                        | Page Cese Print<br>Prepa Cese Print<br>Previuw |
| C                                                                                                    | A CONTRACTOR OF A CONTRACTOR OF A CONTRACTOR O | Tennes (                                       |
|                                                                                                    | <section-header><section-header><section-header><section-header><text><text><text><text><text><text><text></text></text></text></text></text></text></text></section-header></section-header></section-header></section-header>                                                                                                    | Ø                                              |
| Page 1 of 1 Words: 192 🥳                                                                                                    |                                                                                                    | 0000000000                                     |
| ierge                                                                                                    | Document preview                                                                                                    | Zoom in/out                                    |

## Mail n

Mail merge is used to create multiple documents at once. These documents have identical layout, formatting, text, and graphics. Only specific sections of each document vary and are personalized. The documents Word can create with mail merge include bulk labels, letters, envelopes, and emails. There are three documents involved in the mail merge process:

- Your main document (common document to be merged) •
- Your data source (list of merge addressing) •
- Your merged document (the final merge document) •

### Introduction

| Mail Merge 🔹 🔻                               | × |
|----------------------------------------------|---|
| Select document type                         |   |
| What type of document are you<br>working on? |   |
| <ul> <li>Letters</li> </ul>                  |   |
| C E-mail messages                            |   |
| <ul> <li>Envelopes</li> </ul>                |   |
| <ul> <li>Labels</li> </ul>                   |   |
| O Directory                                  |   |
|                                              |   |

Mail Merge is a useful tool that will allow you to easily produce multiple letters, labels, envelopes, and more using information stored in a list, database, or spreadsheet. In this lesson, you will learn how to use the Mail Merge Wizard to create a data source and a form letter, and explore other wizard features. Additionally, you will learn how to use the Ribbon commands to access Mail Merge tools outside of the wizard.

#### To use Mail Merge:

- Select the **Mailings** on the Ribbon.
- Select the **Start Mail Merge** command.

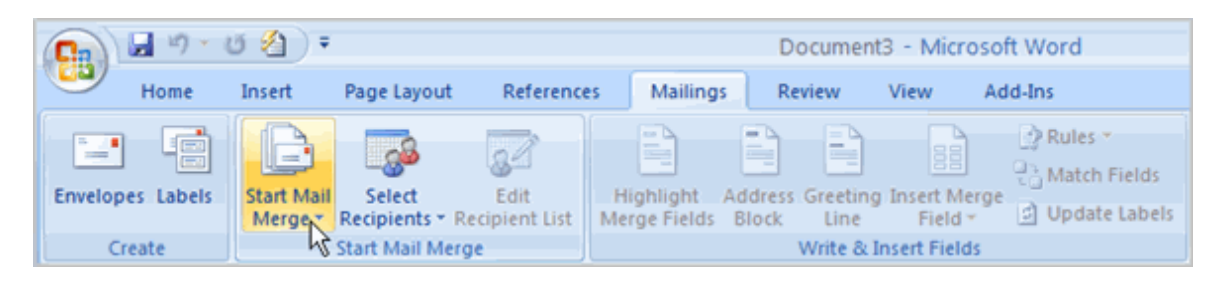

• Select Step by Step Mail Merge Wizard.

The Mail Merge task pane appears and will guide you through the **six main steps** to complete a merge. You will have several decisions to make during the process. The following is an example of how to create a form letter and merge the letter with a data list.

#### Steps 1-3

- Choose the type of document you want to create in this example, select Letters.
- Click Next:Starting document to move to Step 2.
- Select Use the current document.
- Click Next:Select recipients to move to Step 3.
- Select the Type a new list button.
- Click Create to create a data source. The New Address List dialog box appears.
  - Click **Customize** in the dialog box. The Customize Address List dialog box appears.
  - Select any field you do not need, and click **Delete**.
  - Click **Yes** to confirm that you want to delete the field.
  - Continue to delete any unnecessary fields.
  - Click **Add**. The Add Field dialog box appears.
  - Enter the new field name.
  - Click OK.
  - Continue to add any fields necessary.
  - Click **OK** to close the Customize Address List dialog box.

#### To customize the new address list:

| Customize Address List                                          | ? 🔀                  |
|-----------------------------------------------------------------|----------------------|
| <u>F</u> ield Names                                             |                      |
| Title Sirst Name Last Name                                      |                      |
| Company Name<br>Address Line 1<br>Address Line 2                | Rename               |
| City<br>State<br>ZIP Code                                       |                      |
| Country or Region<br>Home Phone<br>Work Phone<br>E-mail Address |                      |
|                                                                 | Move Up<br>Move Down |
| ОК                                                              | Cancel               |

- Enter the necessary data in the New Address List dialog box.
- Click New Entry to enter another record.
- $\circ$  Click Close when you have entered all of your data records.
- Enter the file name you want to save the data list as.
- Choose the location where you want to save the file.
- Click **Save**. The Mail Merge Recipients dialog box appears and displays all of the data records in the list.
- Confirm that the data list is correct, and click **OK**.
- Click **Next:Write your letter** to move to Step 4.

#### Steps 4-6

• Write a letter in the current Word document, or use an open existing document.

#### To insert recipient data from the list:

- Place the insertion point in the document where you want the information to appear.
- Select Address block, Greeting line, or Electronic postage from the task pane. A dialog box with options will appear based on your selection.

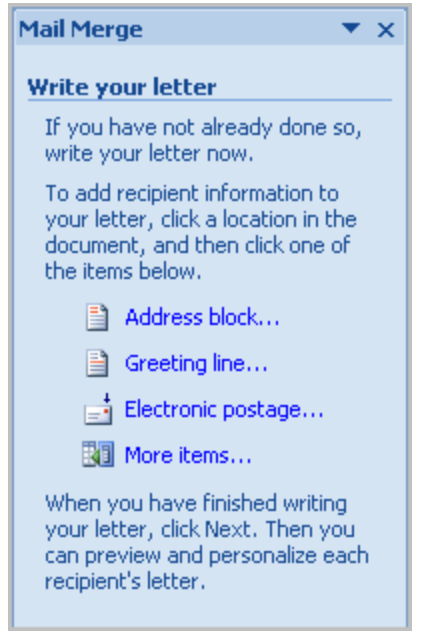

OR

- Select More Items. The Insert Merge Field dialog box will appear.
- Select the field you want to insert in the document.
- Click Insert. Notice that a placeholder appears where information from the data record will eventually appear.
- Repeat these steps each time you need to enter information from your data record.
- Click Next: Preview your letters in the task pane once you have completed your letter.
- Preview the letters to make sure the information from the data record appears correctly in the letter.
- Click Next: Complete the merge.
- Click Print to print the letters.
- Click All.
- Click **OK** in the Merge to Printer dialog box.
- Click **OK** to send the letters to the printer.

The Mail Merge Wizard allows you to complete the merge process in a variety of ways. The **best** way to learn how to use the different functions in Mail Merge is to try to develop several of the different documents—letters, labels, and envelopes—using the different types of data sources.

#### Challenge!

Use the report or any Word document you choose to complete this challenge.

- Open a new blank Word document.
- Open the Mail Merge task pane.
- Create a **data list**, and practice adding and removing fields.
- Explore the different **Mail Merge features** until you are familiar with them.

## Show or hide comments or tracked changes

To prevent you from inadvertently distributing documents that contain tracked changes and comments, Word displays tracked changes and comments by default. **Final Showing Markup** is the default option in the **Display for Review** box.

You can display all changes in a document in different ways. For example, you can set Microsoft Office Word to display tracked changes by type of edit — such as insertions and deletions or formatting changes. You can also display only the comments. You can turn off balloons for comments and tracked changes to display all comments and changes inline. You can even display only the changes made by the author or by a specific reviewer.

To quickly display tracked changes and comments, click **Show Markup** in the **Tracking** group on the **Review** tab.

**Note:** Clicking **Show Markup** displays or hides all of the markup for selected reviewers in the document. When you display all markup, all types of markup are selected on the **Show Markup** menu.

#### Display all changes inline

The default in Word is to display deletions and comments in balloons in the margins of the document. However, you can change the display to show comments inline and all deletions with strikethroughs instead of inside balloons.

1. On the **Review** tab, in the **Tracking** group, click **Show Markup**.

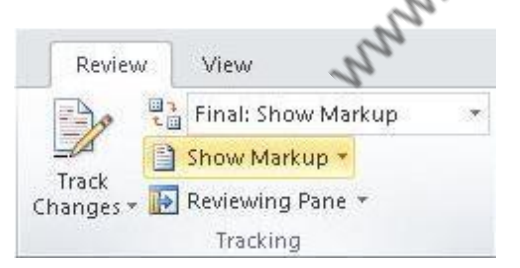

2. Point to **Balloons**, and then click **Show All Revisions Inline** to show deletions with strikethroughs and comments inline.

#### Display comments in ScreenTips instead of balloons

The default in Word is to display deletions and comments in balloons in the margins of the document. However, you can change the display to show comments inline. Inline comments can be viewed when you rest your pointer on the comment indicator.

1. On the **Review** tab, in the **Tracking** group, click **Show Markup**.

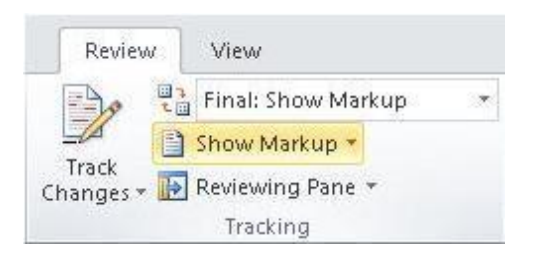

- 2. Point to **Balloons**, and then click **Show All Revisions Inline** to show deletions with strikethroughs and comments inline.
- 3. Rest the pointer on a comment in the document. The comment appears in a ScreenTip.

| Lorem ipsum dolor sit a   | amet_consectetuer.adiniscino.elit.sed.diar           |
|---------------------------|------------------------------------------------------|
| nonummy nibh euismo       | sameer a. tejani 11/30/2006 2:07:00 PM<br>commented: |
| volutpat. suscipit lobo   | This is another comment.                             |
| vel nisl [sat1] feugiat a | liquipe [sat2].                                      |

## Display changes by type of edit or by reviewer

1. On the **Review** tab, in the **Tracking** group, click **Show Markup**.

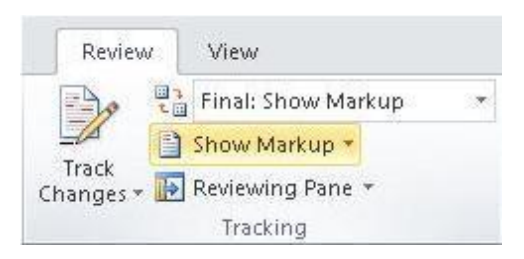

- 2. Do one of the following:
  - Click to select the type of change that you want to display.

For example, click Comments or Insertions and Deletions. The check mark next to the item indicates that the item is selected.

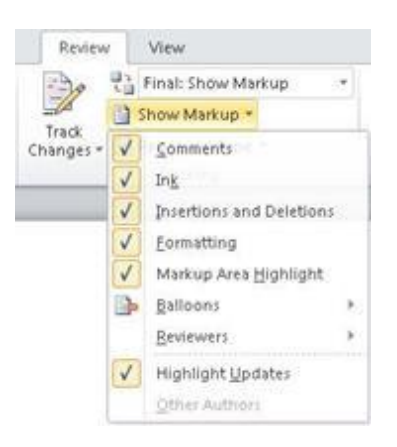

**Important:** Even if you hide a type of markup by clearing it on the **Show Markup** menu, the markup automatically appears each time the document is opened by you or a reviewer.

• Point to **Reviewers**, and then click to clear all check boxes except the ones next to the names of the reviewers whose changes and comments you want to show.

**Note:** To select or clear all check boxes for all reviewers in the list, click **All Reviewers**.

#### Display changes and comments for specific reviewers

An editor or reviewer usually wants to view a document as it will appear after their changes are incorporated. This procedure gives an editor or reviewer the opportunity to see how the document will look with the changes.

• On the **Review** tab, in the **Tracking** group, click the arrow in the **Display for Review** box, and then choose the option that you want.

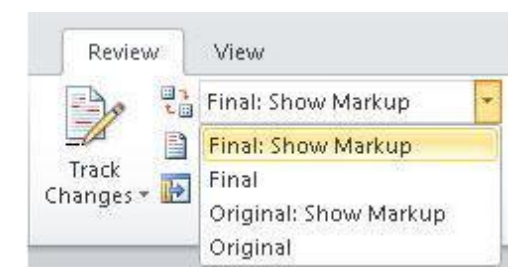

- **Final Showing Markup** This view displays the final document with all tracked changes and comments showing. This is the default view for all documents opened in Word.
- **Final** This view displays the document with all changes incorporated into the text and without tracked changes showing. However, any tracked changes or

comments that have not been accepted, rejected, or deleted remain in the document.

- **Original Showing Markup** This view displays the original text with tracked changes and comments.
- **Original** This view displays the original document without tracked changes and comments showing. However, any tracked changes or comments in the document that have not been accepted, rejected, or deleted remain in the document.

**Note:** If you want to see comments and tracked changes in balloons, you must be in Print Layout view or Web Layout view.

#### Hide tracked changes and comments when printing

Hiding changes does not remove changes from the document. You must use the Accept and **Reject** commands in the **Changes** group to remove markup from your document.

- 1. Click the **File** tab.
- 2. Click **Print**.
- 3. Under Settings, click the arrow next to Print All Pages.
- 4. Click **Print Markup** to clear the check mark.

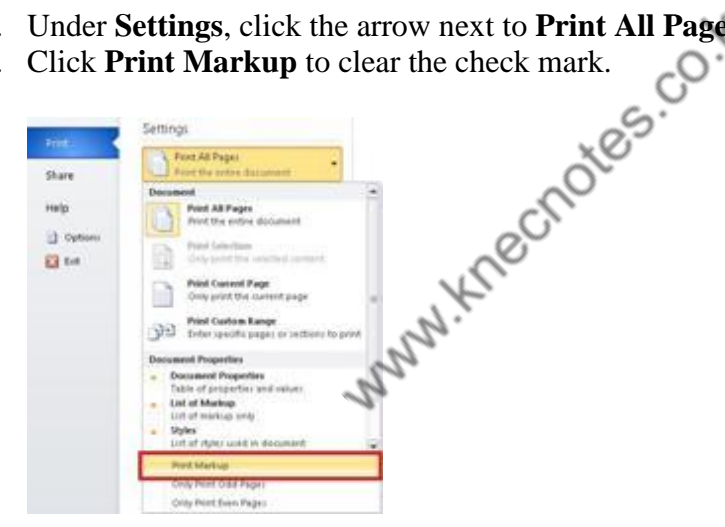

## **Automating Common Word Tasks**

Repeatedly entering the same information in document after document, over and over...there has to be a quicker way, right? Word macros can save you time (and potentially, some sanity) by automating repetitive tasks.

Let's say you're a real estate agent. Every time you sell a house you have to add a client's name and address to multiple documents. Creating a macro automates adding all of a client's contact information wherever you need to.

#### Setting up the macro

Creating a macro is straightforward and doesn't require any coding knowledge. You simply tell Word when to start and stop recording a series of steps; for example, from when you start typing a client's name to when you finish. Then Word will perform all of those steps automatically when you click a button or enter a keyboard shortcut that you assigned to that macro.

Here's a step-by-step:

1. Go to the View tab, click the Macros dropdown and select Record Macro.

| REVIEW                    | VIEW  |                     |                     |                         |
|---------------------------|-------|---------------------|---------------------|-------------------------|
| New Arrange<br>Window All | split | C View Side by Side | Switch<br>Windows • | Macros                  |
|                           |       | Window              |                     | E View Macros           |
|                           |       |                     |                     | Record Macro            |
|                           |       |                     | c.                  | <u>P</u> ause Recording |

In the **Record Macro** dialog box, you're going to to name and describe your macro, and then choose whether you want to run it via a button or keyboard shortcut.

2. In the **Macro name** field dialog box, give your Macro a name that has no spaces in it, e.g., AdamSmith instead of Adam Smith.

|                                    | 1 t       |          |
|------------------------------------|-----------|----------|
| Record                             | Macro ? 🗾 | <        |
| Macro name:                        | 2         |          |
| AdamSmith                          |           |          |
| Assign macro to                    |           | _        |
| <u>B</u> utton                     | Keyboard  |          |
| <u>S</u> tore macro in:            |           |          |
| All Documents (Normal.dotm)        |           | <b>~</b> |
| Description:                       |           | _        |
| Contact information for Adam Smith |           |          |
|                                    | OK Cancel |          |

3. The **Description** field is for you. Over time you might create dozens of macros and might have trouble remembering which is which. Enter a description that will help you out.

4. In **Store macro in** field, define whether the macro will run in your current document or in all documents. Choose the option–**All Documents**–to run it in all documents.

5. Decide whether you'll use a shortcut or button to run the macro by clicking the **Button** or **Keyboard** icons. For this exercise, click **Button**.

#### Adding the macro button to the Quick Access Toolbar

After you click **Button**, Word lets you add your button to a place where you can easily find itthe **Quick Access Toolbar**.

1. In the **Word Options/Quick Access Toolbar** box, click the name of your macro, and then click **Add** to include it on the list of other commands on the **Quick Access Toolbar**.

|   |                                                                                                    | Word Options                                                                                                    | ?                   | ×      |
|---|----------------------------------------------------------------------------------------------------|----------------------------------------------------------------------------------------------------|---------------------|--------|
| 1 | General<br>Display<br>Proofing<br>Save<br>Language<br>Advanced<br>Customize Ribbon<br>Quick Access Toolbar<br>Add-Ins | Customize the Quick Access Toolbar.<br>Choose commands from: ()<br>Macros<br>Separator><br>Save<br>Normal.NewMacros.AdamSmith<br>Save<br>Save<br>Normal.NewMacros.AdamSmith | <ul><li>✓</li></ul> |        |
|   | Trust Center                                                                                                    | Add >><br><< <u>R</u> emove                                                                                                    |                     | ▲<br>▼ |

To make sure you can identify the button on the toolbar, you need to choose a type of button.

2. Click **Modify**, and then choose a button from the dozens available.

| <separator< th=""><th>&gt;</th><th>E</th><th>Save</th><th></th><th></th></separator<> | >                              | E               | Save           |                    |  |
|---------------------------------------------------------------------------------------|--------------------------------|-----------------|----------------|--------------------|--|
| 🖧 Normal.Ne                                                                           | wMacros.AdamSmith              | •               | 5 Undo         |                    |  |
|                                                                                       | Modify Button                  | ? ×             | ledo           |                    |  |
|                                                                                       | Symbol:                        |                 | Jormal.New     | Macros.AdamSmith   |  |
|                                                                                       |                                | 32 B. 🚅 🗸       |                |                    |  |
|                                                                                       |                                | <b>« → ←</b>    |                |                    |  |
|                                                                                       |                                |                 |                |                    |  |
|                                                                                       | T III 🗛 🔘 🖉 🤱 🔒 🕓              | * @ <del></del> |                |                    |  |
|                                                                                       |                                |                 |                |                    |  |
|                                                                                       |                                |                 |                |                    |  |
|                                                                                       |                                | 🔺 🏧 🚍 📕         |                |                    |  |
|                                                                                       | 🕘 🙊 🛍 🔳 📕 🌄 🔤 📋                | 🗟 🔽 🎼           |                |                    |  |
|                                                                                       | ΑΑΧ 🗸 🔛 😔 🔠 π 🖄                | A 💉 🗄 🗌         |                |                    |  |
|                                                                                       | 🕨 🗸 🛋 斗 🔁 🗐 🗅 🦑 4 🛛            | v 🔍 🐥 📢         | -              |                    |  |
|                                                                                       | Display name: Normal.NewMacros | .AdamSmith      | -              |                    |  |
|                                                                                       | OK                             | Cancel          |                |                    |  |
|                                                                                       |                                | curreer         |                |                    |  |
|                                                                                       |                                |                 |                | 2                  |  |
|                                                                                       |                                |                 | Y              | 0                  |  |
|                                                                                       |                                |                 | ModifyO        |                    |  |
|                                                                                       | A serve Ta alless halow tha    | C               | ustomizations: | R <u>e</u> set ▼ i |  |
| Ribbon                                                                                | Access rooldar below the       | 1               | x0~            | Import/Export T    |  |
|                                                                                       |                                | ~               | )~             | mport export .     |  |
|                                                                                       |                                | °C/             |                |                    |  |
| ecording you                                                                          | ır macro                       | ~0-             |                |                    |  |

As soon as you choose your button and then click OK, the macro starts running, recording your keyboard strokes until you stop the recording. For example, I chose the button of a guy wearing a tie, clicked OK, and the macro started recording the address I typed of a fictitious client named Adam Smith who lived in Lincoln, Nebraska. When I finished typing, I clicked **Stop Recording** in the **Macro** dropdown.

Here's how you can do that yourself:

- 1. In the Modify Button dialog box, choose a button and then click OK .
- 2. Click OK again in the Word Options box , and the macro starts running.
- 3. Perform the actions you want to include in your macro.

4. Once you've completed the actions, go to the **View** tab, select the **Macro** tab and click **Stop Recording**.

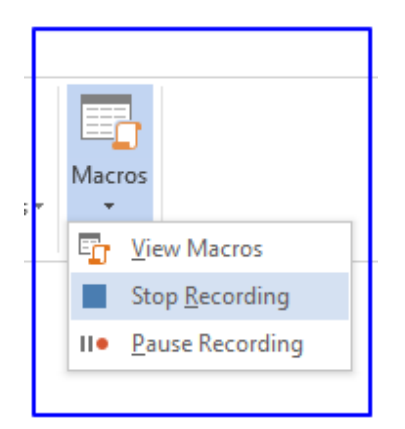

5. You'll now see that a button for your macro now appears on the Quick Access Toolbar. Just click it, and the same actions that you recorded will happen again wherever you put your cursor in a document. You'll see this button on the Quick Access Toolbar in all of your Word documents-unless you chose that it only appear in your current one.

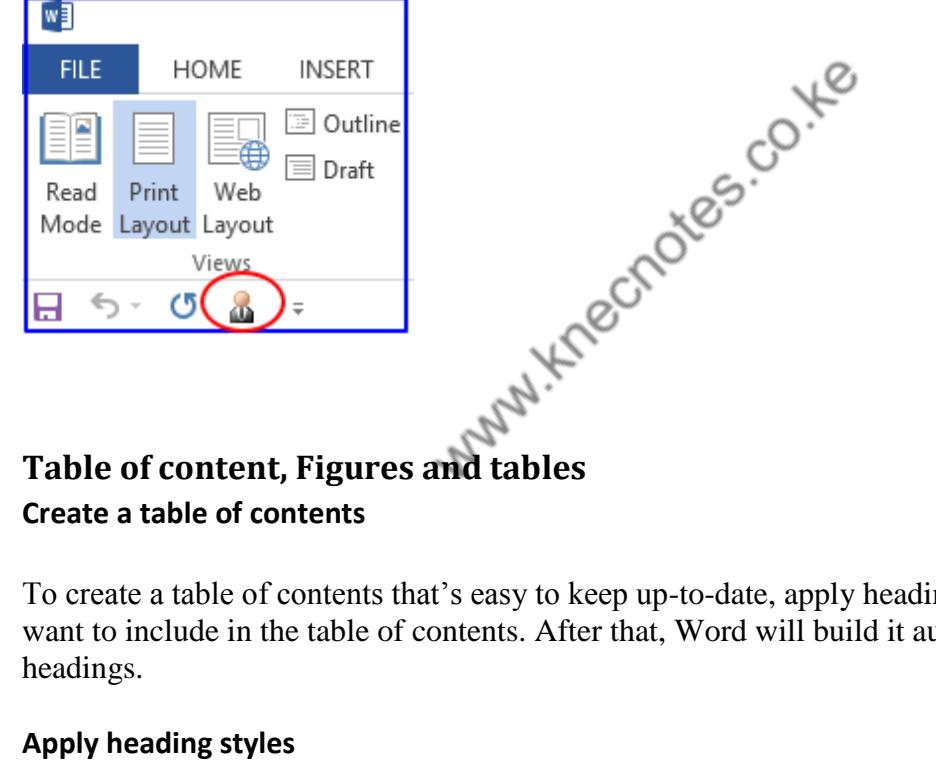

To create a table of contents that's easy to keep up-to-date, apply heading styles to the text you want to include in the table of contents. After that, Word will build it automatically, from those

#### Apply heading styles

Select the text you want to include in the table of contents, and then on the Home tab, click a heading style, such as **Heading 1**.

| Home            | Inse      | ert        |           |         |         |                    |
|-----------------|-----------|------------|-----------|---------|---------|--------------------|
| 6 Cut<br>9 Copy |           | Calib<br>B | cD<br>nal | AaBbCcI | AaBbCcD | AaBbC<br>Heading 1 |
| pboard          | пен<br>Га |            | s         |         |         |                    |

Do this for all of the text you want to show up in the table of contents. For example: If you are writing a book with chapters you could apply the **Heading 1** style to each of your chapter titles. You might apply the **Heading 2** style to each of your sections within those chapters.

#### Add the table of contents

Word uses the headings in your document to build an automatic table of contents that can be updated when you change the heading text, sequence, or level.

- 1. Click where you want to insert the table of contents usually near the beginning of a document.
- document.
  2. Click References > Table of Contents, and then choose an Automatic Table of Contents style from the list.

**Note:** If you use a **Manual Table of Contents** style, Word won't use your headings to create a table of contents and won't be able to update it automatically. Instead, Word will use placeholder text to create a dummy table of contents, and you'll need to manually type each entry into it.

| File                 | e Home                                                | Insert            | Desig                                | n                                 | Layout                           | Refe           | rences             |
|----------------------|-------------------------------------------------------|-------------------|--------------------------------------|-----------------------------------|----------------------------------|----------------|--------------------|
| Tab<br>Conte<br>Bui  | Add Text                                              | t≖<br>Fable<br>Fo | AB <sup>1</sup><br>Insert<br>potnote | lns<br>AB <sup>1</sup> Ne<br>⊟ Sh | ert Endr<br>ext Footr<br>ow Note | note<br>note 👻 | Insert<br>Citation |
| Auto                 | matic Table 1                                         |                   |                                      |                                   |                                  |                |                    |
| Cont<br>Head<br>Head | cents<br>ing 1<br>ing 2<br>ading 3                    |                   |                                      |                                   |                                  |                |                    |
| Auto                 | matic Table 2                                         |                   |                                      |                                   |                                  |                |                    |
|                      |                                                       |                   |                                      |                                   |                                  |                |                    |
| Tabl                 | e of Contents                                         |                   |                                      |                                   |                                  |                |                    |
| Head                 | ing 2                                                 |                   |                                      |                                   |                                  |                |                    |
| He                   | ading 3                                               |                   |                                      |                                   |                                  |                | 1                  |
| Man                  | ual Table                                             |                   |                                      |                                   |                                  |                | 0.<br>Ye           |
| Tabl                 | e of Contents                                         |                   |                                      |                                   |                                  | 00             | •                  |
| Type                 | chapter title (level 1)<br>be chapter title (level 2) |                   |                                      |                                   | (                                | XU.            | 1                  |
| .,                   | Type chapter title (level 3).                         |                   |                                      |                                   | 2                                |                |                    |
| Туре                 | chapter title (level 1)                               |                   |                                      |                                   | 20                               |                | 4                  |
| 3                    | More Tables of Co                                     | ontents fro       | m Offic                              | e dam                             |                                  |                | F                  |
|                      | Custom Table of (                                     | Contents          | 5                                    | ١.                                |                                  |                |                    |
| ₿ <mark>⟩</mark>     | Remove Table of (                                     | Contents          | 5                                    |                                   |                                  |                |                    |
|                      | Save Selection to 1                                   | Table of C        | ontents                              | Gallery                           |                                  |                |                    |

If you want to format or customize a table of contents, you can. For example, you can change the font, the number of heading levels, and whether to show dotted lines between entries and page numbers.

### **CREATING A LIST OF FIGURES AND/OR A LIST OF TABLES**

A List of Figures and/or a List of Tables will show all of the graphics, equations, and tables in a document. However, for an element to be recognized, it must have a caption. (NOTE: any diagram, drawing, graph, chart, map, photograph or other type of illustration in a thesis or dissertation is presented as a "figure.")

## How do I create a list of figures and a list of tables?

We're going to take a few basic steps here. They boil down to:

- Mark all your figures as Figures and all your tables as Tables
- Create a Table of Figures (References Insert Table of Figures)
- Create a Table of Tables (References Insert Caption)

Once you've done that, you'll end up with something like this:

| Table of Contents             |
|-------------------------------|
| Chanter heading 2             |
| chapter neading               |
| K                             |
| c <sup>O</sup> .              |
| Table of Figures              |
| Table of Figures              |
| Figure 1                      |
| Figure 2 second figure        |
| Figure 3 Third figure         |
|                               |
| K.                            |
| Table of Tables               |
| Table 1 paragraph paragraph 2 |
| Table 2 more stuff 3          |
| Table 3 Some table things 4   |
| Table 4 More tables           |
|                               |

#### How to apply captions to tables and figures

I know what you've done ... you've inserted your figure or table then typed its caption underneath, haven't you? Like everyone else in the world. But let's make life easier for you.

It doesn't matter if you've already typed in all the caption names just as straight text – let's do this the proper way and we can move those typed captions into the correct place as we go!

|                                 |                                                                                                    | Figures and tables example 1 .docx - Microsoft Word                                                                                                    |                                                                                                    |        |  |
|---------------------------------|----------------------------------------------------------------------------------------------------|----------------------------------------------------------------------------------------------------|----------------------------------------------------------------------------------------------------|--------|--|
| Horse Insert Page Layou Referen | a Mallings Review View                                                                                                    | loger                                                                                                    |                                                                                                    |        |  |
| Table of Controls               | e - Disert - Distores - Distores | ansert Table of Figures<br>Update Table<br>Cross-reference<br>Castern                                                                                                    | t Index<br>atz Index<br>Mark<br>Charlos                                                                                                    |        |  |
| T (*****                        | 1                                                                                                    |                                                                                                    | 10 + + + 11 - + + 12 + + + 12 + + + 34 + + + 15 + + + 4 + + + + 17 +                                                                                  | 1 - 18 |  |
|                                 | Chapter heading<br>Data data data paragraph pa<br>data data paragraph paragra<br>data paragraph paragraph paragraph<br>paragraph paragraph paragr                                                                                                    | ragraph paragraph sentence sente<br>ph paragraph sentence sentence sentence<br>aragraph sentence sentence sentence v<br>aph sentence sentence sentence v<br>Heading<br>Data | ence sentence word word word. Data<br>sentence word word word. Data data<br>nce word word word. Data data data<br>vord word. Data data data paragraph |        |  |

Click on the **References tab**. Find the **Captions section**. Put your cursor where you want the caption to go (arrow), Click on the **Insert Caption** button.

Let's start off with a table caption. Remember, we want to mark a difference between tables and figures so that Word can create automatic lists.

Don't worry if you've already got caption text in there at the moment: do this on a new line. We can tidy things up afterwards. You might want to **copy your caption text** so it's available to paste.

aph paragraph sentence sentence sentence word word paragraph sentence sentence sentence word word. Data

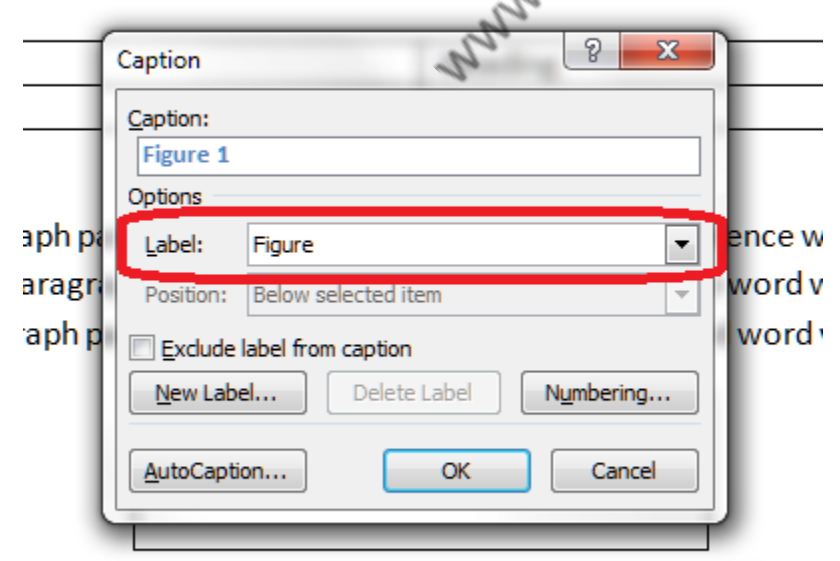

You can see a drop down list which says **Figure** at the moment. But we want to **differentiate between figures and tables**, so click on the **arrow on the right** to drop down the list.

|        | Caption                         |          | 1 | in the second second | <u>ଡ</u> ୍ଚ | ٢ |        |
|--------|---------------------------------|----------|---|----------------------|-------------|---|--------|
|        | Caption:<br>Figure 1<br>Options |          |   |                      |             |   | E      |
| aph pa | Label:                          | Figure   |   |                      |             | - | ence w |
| aragr  | Position:                       | Equation |   |                      | _           | ^ | wordw  |
| aph p  | Exclude                         | Table    |   |                      |             |   | word   |
| - 1    | New Labe                        |          |   |                      |             | Ŧ |        |
|        | AutoCaptio                      | on       |   | ОК                   | Cancel      |   |        |
|        |                                 |          |   |                      |             |   | S. 0.1 |

aragraph sentence sentence sentence word word. Data

. .

-

... and choose **Table**. Once you've clicked, the **Caption section** above it will also change to read **Table 1**.

Now you can **type the caption text straight into this box**.

ragraph sentence sentence sentence word word. Da

|       |                             | 1 m                       |  |  |  |  |  |
|-------|-----------------------------|---------------------------|--|--|--|--|--|
| Í     | Caption                     | 8 ×                       |  |  |  |  |  |
|       | Caption:                    |                           |  |  |  |  |  |
|       | Table 1 paragraph paragraph |                           |  |  |  |  |  |
|       | Options                     |                           |  |  |  |  |  |
| )h pa | Label:                      | Table end                 |  |  |  |  |  |
| agri  | Position:                   | Above selected item 👻 WC  |  |  |  |  |  |
| ph p  | Exclude                     | label from caption        |  |  |  |  |  |
|       | New Labe                    | el Delete Label Numbering |  |  |  |  |  |
|       | AutoCaptio                  | on OK Cancel              |  |  |  |  |  |
|       |                             |                           |  |  |  |  |  |

If you've copied the caption text you had previously entered, you can use Control-V to paste it into this box. Note: right-click and paste won't work here, but Control-V will work.

If you haven't copied the caption text, and you haven't typed it in the box, don't worry, as you will have another opportunity to insert it in a moment. Press the **OK button** and Table 1 and any text you've entered will appear below your table.

|   | data paragraph paragraph paragraph sentend |  |  |  |  |  |  |
|---|--------------------------------------------|--|--|--|--|--|--|
|   | paragraph paragraph paragraph sentence ser |  |  |  |  |  |  |
| ÷ |                                            |  |  |  |  |  |  |
|   | Table                                      |  |  |  |  |  |  |
|   |                                            |  |  |  |  |  |  |
|   | Dutu                                       |  |  |  |  |  |  |
| L | Table 1 paragraph paragraph                |  |  |  |  |  |  |

Now we're going to add a figure caption.

Put your cursor below the figure and click on the same **Insert Caption** button. This time, choose **Figure** rather than Table:

| aph pa<br>aragr | ragraph  <br>Caption | paragra<br>'      | ph sent | ence se | entence | sente | ence v<br>word v |
|-----------------|----------------------|-------------------|---------|---------|---------|-------|------------------|
| apn p           | Caption:<br>Table 2  |                   |         | .,      | rect    |       | wora             |
|                 | Label:               | Table<br>Equation |         | Mary.   | -       |       |                  |
|                 | Exclude     New Lab  | Figure<br>Table   |         |         |         | -     |                  |
|                 | AutoCapt             | ion               |         | Ж       | Cancel  |       |                  |

This time, just leave the **Caption box** blank apart from the words **Figure 1**.

Then they forced me to make these weird contents pages - help me!

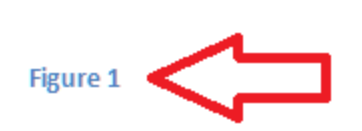

Now you can **type the caption text in here**, or even paste it in – just make sure it goes blue like the words Figure 1 (we can change that later) to ensure it's all included as part of the caption.

Now you can go through and mark all of your figure and table captions using this method.

## **Print an MS Word document**

To print a worksheet in **MS Word document**, execute the following steps.

1. On the File tab (Office button), click Print.

co 2. To preview the other pages that will be printed, click 'Next Page' or 'Previous Page' at the www.knecnot bottom of the window.